# **Alerting and Notification on Icinga2**

Like in LibreNMS, we can setup multiple alerting mechanisms in Icinga2, and since Icinga Stack is a more advanced software, any type of custom notification system can be associated. In this tutorial, we will only focus on setting up email, slack and telegram alerting systems.

# **Email Setup**

By default, Icinga supports email notifications, but we need to configure an email server on the Icinga node as it will be using the Linux mail utilities for sending the mails.

During the initial installation, we installed **postfix**. Now we need to add google credentials to it so that your server can send mails using Google.

```
Edit /etc/postfix/main.cf
```

Change following. ( DO NOT copy paste these in to the end of the file )

```
# TLS parameters
smtpd_tls_cert_file=/etc/ssl/certs/ssl-cert-snakeoil.pem
smtpd_tls_key_file=/etc/ssl/private/ssl-cert-snakeoil.key
smtpd_tls_security_level=may
smtp_tls_CApath=/etc/ssl/certs
smtp_tls_security_level=may
smtp_tls_session_cache_database = btree:${data_directory}/smtp_scache
relayhost = [smtp.gmail.com]:587
smtp_use_tls = yes
smtp_sasl_auth_enable = yes
smtp_sasl_security_options =
smtp_sasl_password_maps = hash:/etc/postfix/sasl_passwd
smtp_tls_CAfile = /etc/ssl/certs/ca-certificates.crt
```

Create /etc/postfix/sasl\_passwd with your Google username and password

[smtp.gmail.com]:587 thilinapathiedulk@gmail.com:MyPassw)<#</pre>

where MyPassw)<# would be my password for google. On google you have to make sure, Less Secure Apps are enabled.

now restart postfix

systemctl restart postfix

Test mail transport by mail -s "Hello World" youremail@yourdomain.tld

### Create users who needs to be notified

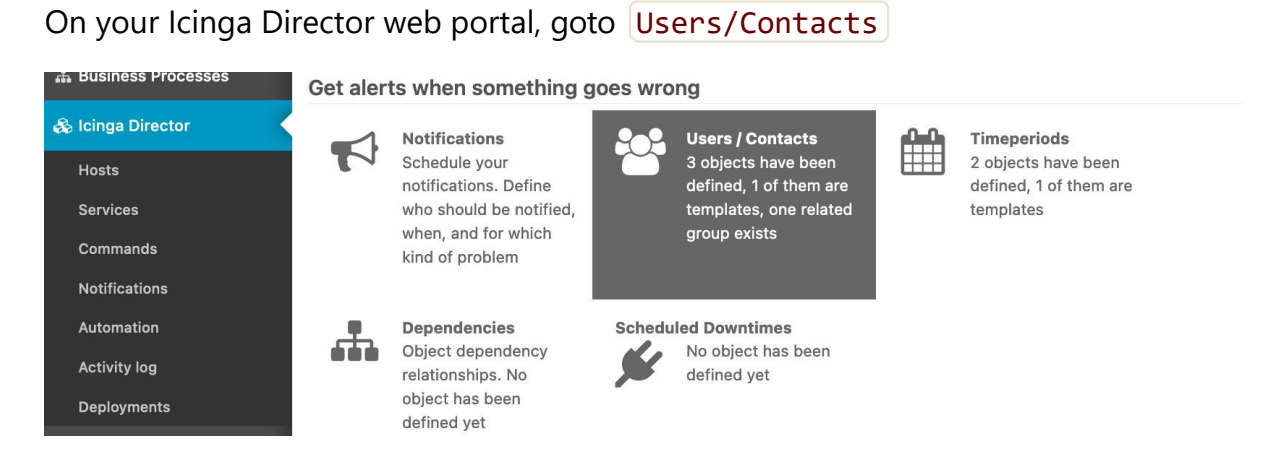

and then to User Groups. Create a User group as follows by clicking +Add.

### Add new Icinga UserGroup

#### Main properties

| Usergroup*    | Admin Group                            |
|---------------|----------------------------------------|
|               | Icinga object name for this user group |
| Display Name  | Admin Group                            |
| Zone settings |                                        |
|               |                                        |
| Cluster Zone  | - please choose -                      |

Next, Click on the 'Templates' tab under Users/Contacts and create a new template with +Add having the following details.

#### Main properties

| User template name*                                | ADMIN              |                     |                     |
|----------------------------------------------------|--------------------|---------------------|---------------------|
|                                                    | Name for the Icing | a user template you | are going to create |
| Groups                                             | Admin Group        |                     |                     |
| Time period                                        | - please choose -  |                     |                     |
| Send notifications                                 | Yes                |                     |                     |
| <ul> <li>State and transition type filt</li> </ul> | ers                |                     |                     |
| States                                             | Critical           | Down                | ОК                  |
|                                                    | Unknown            | Up                  | Warning             |
| Transition types                                   | Acknowledgem       | Custom              | DowntimeEnd         |
|                                                    | DowntimeRemo       | DowntimeStart       | FlappingEnd         |
|                                                    | FlappingStart      | Problem             | Recovery            |
| ▼ Zone settings                                    |                    |                     |                     |

0

Cluster Zone

- please choose -

For the States and Transition Types, you have to select all available, one by one.

Next Go to the Users Tab and add Users of your choice as per the below example. (these users are only for the notification purposes, they cannot log in to Icinga System )

#### Main properties

| Username*                                          | thilina                                                 |
|----------------------------------------------------|---------------------------------------------------------|
|                                                    | Name for the Icinga user object you are going to create |
| Imports*                                           | ADMIN                                                   |
| Display name                                       | Thilina Pathirana                                       |
| Groups                                             | - add more -                                            |
| Time period                                        | - please choose -                                       |
| Email                                              | thilina@thilina.com                                     |
| Pager                                              | +94770055755                                            |
| Send notifications                                 | Yes (inherited from "ADMIN")                            |
| Disabled                                           | No                                                      |
| <ul> <li>State and transition type fill</li> </ul> | ters                                                    |
| States                                             | - add more -                                            |
| Transition types                                   | - add more -                                            |
|                                                    |                                                         |

### **Enable Email Notifications from Director**

On Icinga2, we can define custom scripts to execute different notifications. We use this feature to send emails and other notifications. For the simplicity we have created few scripts so it will enable us to put notifications when host or service category makes alerts.

Download email scripts to the scripts directory.

```
cd /etc/icinga2/scripts
wget https://raw.githubusercontent.com/LEARN-
LK/Tutorials/master/Scripts/ICINGA2/icinga2-mail-host.sh
wget https://raw.githubusercontent.com/LEARN-
LK/Tutorials/master/Scripts/ICINGA2/icinga2-mail-service.sh
chmod +x icinga2-mail-host.sh
chmod +x icinga2-mail-service.sh
```

Next, on Icinga Director go to Commands

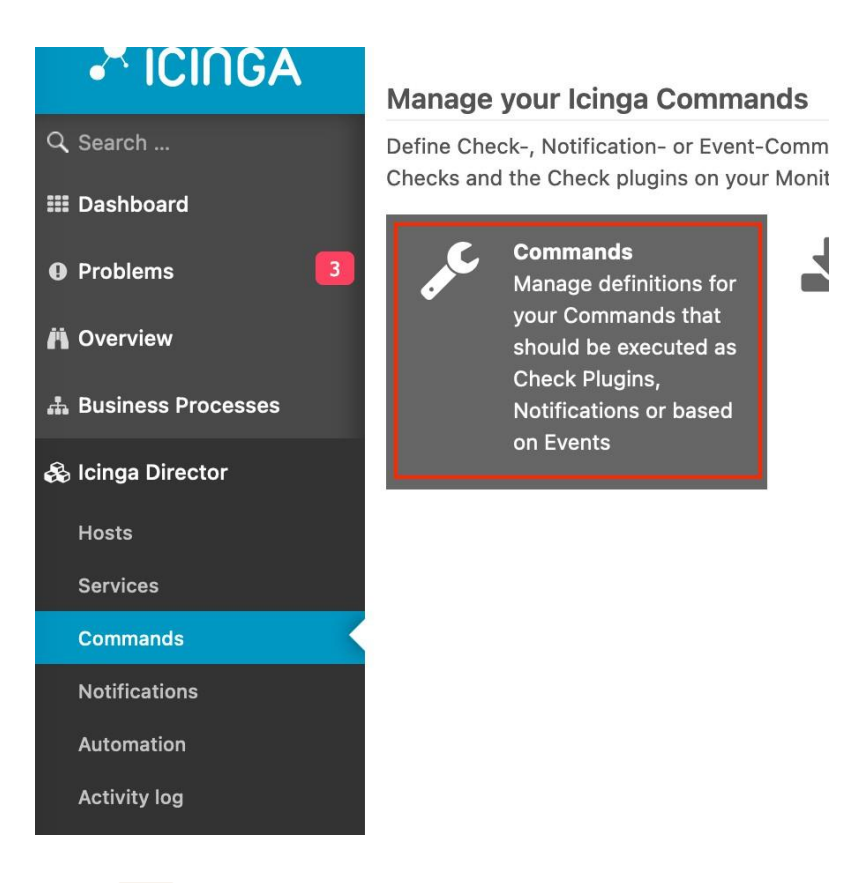

Click Add to Add new Icinga Command with the following details.

- Command Type: Notification Plugin Command
- Command Name: Host Alarm By Email
- Command: /etc/icinga2/scripts/icinga2-mail-host.sh)

and click add. Now go to the Arguments tab of the created command. Then add an Argument like,

Argument name: -4 (Make sure you put the - symbol) Value type: String Value: \$address\$

and Click Add.

Next Click Back button

just below the command name on Top of the tab.

Repeat above step and add following arguments as well

| Argument | Value                                   |
|----------|-----------------------------------------|
| -6       | \$address6\$                            |
| -b       | <pre>\$notification.author\$</pre>      |
| -C       | <pre>\$notification.comment\$</pre>     |
| -d       | \$icinga.long_date_time\$               |
| -f       | <pre>\$notification_from\$</pre>        |
| -i       | \$icingaweb2url\$                       |
| -1       | \$host.name\$                           |
| -n       | <pre>\$host.display_name\$</pre>        |
| -0       | \$host.output\$                         |
| -r       | \$user.email\$                          |
| -s       | \$host.state\$                          |
| -t       | <pre>\$notification.type\$</pre>        |
| -v       | <pre>\$notification_logtosyslog\$</pre> |

At the end of adding all arguments, click **Deploy** and check whether it deployed without any error.

Then go back to command window and Add another command with following details and arguments.

- Command Type: Notification Plugin Command
- Command Name: Service Alarm By Email
- Command: /etc/icinga2/scripts/icinga2-mail-service.sh
- Arguments;

| Argument | Value                                |  |
|----------|--------------------------------------|--|
| -4       | \$address\$                          |  |
| -6       | \$address6\$                         |  |
| -d       | <pre>\$icinga.long_date_time\$</pre> |  |
| -е       | \$service.name\$                     |  |
| -1       | \$host.name\$                        |  |
| -n       | <pre>\$host.display_name\$</pre>     |  |
| -0       | <pre>\$service.output\$</pre>        |  |
| -r       | \$user.email\$                       |  |
| -S       | <pre>\$service.state\$</pre>         |  |
| -t       | <pre>\$notification.type\$</pre>     |  |
| -u       | <pre>\$service.display_name\$</pre>  |  |

And Deploy.

# **Create a Notification Template**

Then on the Director, Goto Notifications --> Notification Templates and click Add

Then create a new template to map host based notifications to the script command we created earlier.

| Add Notification | Ģ |  | × |
|------------------|---|--|---|
|                  |   |  |   |

### Add new Icinga Notification template

| <ul> <li>Main properties</li> </ul>                |                     |
|----------------------------------------------------|---------------------|
| Notification Template*                             | Mail-host-Template  |
| Imports                                            | Add a new one       |
| Users                                              | - add more -        |
| User groups                                        | - add more -        |
| Notification command                               | Host Alarm By Email |
| Notification interval                              | 7200                |
| Time period                                        | - please choose -   |
| First notification delay                           |                     |
| Last notification                                  | 30d                 |
| <ul> <li>State and transition type fill</li> </ul> | ters                |
| States                                             | - add more -        |
| Transition types                                   | - add more -        |
| Zone settings                                      |                     |

Cluster Zone - please choose -

Add another template for service based alerts.

### Add new Icinga Notification template

C+

#### Main properties

| Notification Template*                            | mail-Service-Template  |
|---------------------------------------------------|------------------------|
| Imports                                           | Add a new one          |
| Users                                             | - add more -           |
| User groups                                       | - add more -           |
| Notification command                              | Service Alarm By Email |
| Notification interval                             | 7200                   |
| Time period                                       | - please choose -      |
| First notification delay                          |                        |
| Last notification                                 | 30d                    |
| <ul> <li>State and transition type fil</li> </ul> | ters                   |
| States                                            | - add more -           |
| Transition types                                  | - add more -           |
| Zone settings                                     |                        |
| Cluster Zone                                      | - please choose -      |
|                                                   | Add                    |

## **Create Notification**

Once the templates are created we need to map the to hosts and services individually.

On the Icinga Director, goto Notifications --> Notifications and click Add Create Notificatoins on Host Alerts to Admins by,

### Main properties

| Notification*                                      | Notification on Ho | ost Alerts to Admins  |                    |
|----------------------------------------------------|--------------------|-----------------------|--------------------|
|                                                    | Name for the lcing | a notification you ar | re going to create |
| Imports*                                           | mail-host-template | e                     |                    |
| Users                                              | - add more -       |                       |                    |
| User groups                                        | Admin Group        |                       |                    |
| Apply to*                                          | Hosts              |                       |                    |
| Notification interval                              | 7200 (inherited fr | rom "mail-host-temp   | plate")            |
| Time period                                        | - please choose -  | <u>.</u>              |                    |
| First notification delay                           |                    |                       |                    |
| Last notification                                  | 2592000 (inherite  | ed from "mail-host-   | template")         |
| Disabled                                           | No                 |                       |                    |
| <ul> <li>Assign where</li> </ul>                   |                    |                       |                    |
| host.enable_notifications                          | is true (or set)   |                       |                    |
| <ul> <li>State and transition type fill</li> </ul> | ters               |                       |                    |
| States                                             | Up                 | Down                  |                    |
| Transition types                                   | Problem            | Recovery              | Custom             |
|                                                    | Acknowledgem       |                       |                    |
|                                                    |                    |                       |                    |
|                                                    | Add                |                       |                    |

Do the same thing to add a Notification on service alerts.

#### Add new Icinga Notification

| <ul> <li>Main properties</li> </ul>                                                                                  |                                                        |                            |                   |
|----------------------------------------------------------------------------------------------------|--------------------------------------------------------|----------------------------|-------------------|
| Notification*                                                                                                    | Notifications of                                       | on Service Alerts to a     | Admins            |
| Imports*                                                                                                    | mail-Service-T                                         | emplate                    |                   |
| Users                                                                                                    | - add more -                                           |                            |                   |
| User groups                                                                                                    | Admin Group                                            |                            |                   |
| Apply to*                                                                                                    | Services                                               |                            |                   |
| Notification interval                                                                                                | 7200 (inherite                                         | ed from "mail-Servic       | e-Template")      |
| Time period                                                                                                    | - please choo                                          | se -                       |                   |
| First notification delay                                                                                             |                                                        |                            |                   |
| Last notification                                                                                                    | 2592000 (inh                                           | erited from "mail-Se       | ervice-Template") |
| Disabled                                                                                                    | No                                                     |                            |                   |
|                                                                                                    |                                                        |                            |                   |
| Assign where                                                                                                    |                                                        |                            |                   |
| <ul> <li>Assign where</li> <li>service.enable_notifica</li> </ul>                                                    | tions is true (or s                                    | et)                        |                   |
| r Assign where<br>service.enable_notifica                                                                            | tions is true (or s                                    | et)                        |                   |
| <ul> <li>Assign where</li> <li>service.enable_notifica</li> <li>State and transition type</li> </ul>                 | tions is true (or s<br>e filters                       | et)                        |                   |
| <ul> <li>Assign where</li> <li>service.enable_notifica</li> <li>State and transition type</li> <li>States</li> </ul> | tions is true (or s<br>e filters<br>OK                 | et)<br>Warning             | Critical          |
| <ul> <li>Assign where</li> <li>service.enable_notifica</li> <li>State and transition type</li> <li>States</li> </ul> | tions is true (or s<br>e filters<br>OK<br>Unknown      | et)<br>Warning             | Critical          |
| <ul> <li>Assign where</li> <li>service.enable_notifica</li> <li>State and transition type</li> <li>States</li> </ul> | is true (or s<br>e filters<br>OK<br>Unknown<br>Problem | et)<br>Warning<br>Recovery | Critical          |

Above both notifications will apply those settings to any host or service that has notifications enabled. You may customise the **Assign where** section if you need to customise hosts or notifications that needs this notification to be used.

Finally, we need to Deploy the changes to get them effected.

| Activity Log    | Q Search                                                           |
|-----------------|--------------------------------------------------------------------|
| 🌡 My changes    | Deploy 6 pending changes < 1 2 3 4 5 >>                            |
| + [adminthilina | a] create notification "Notifications on Service Alerts to Admins" |